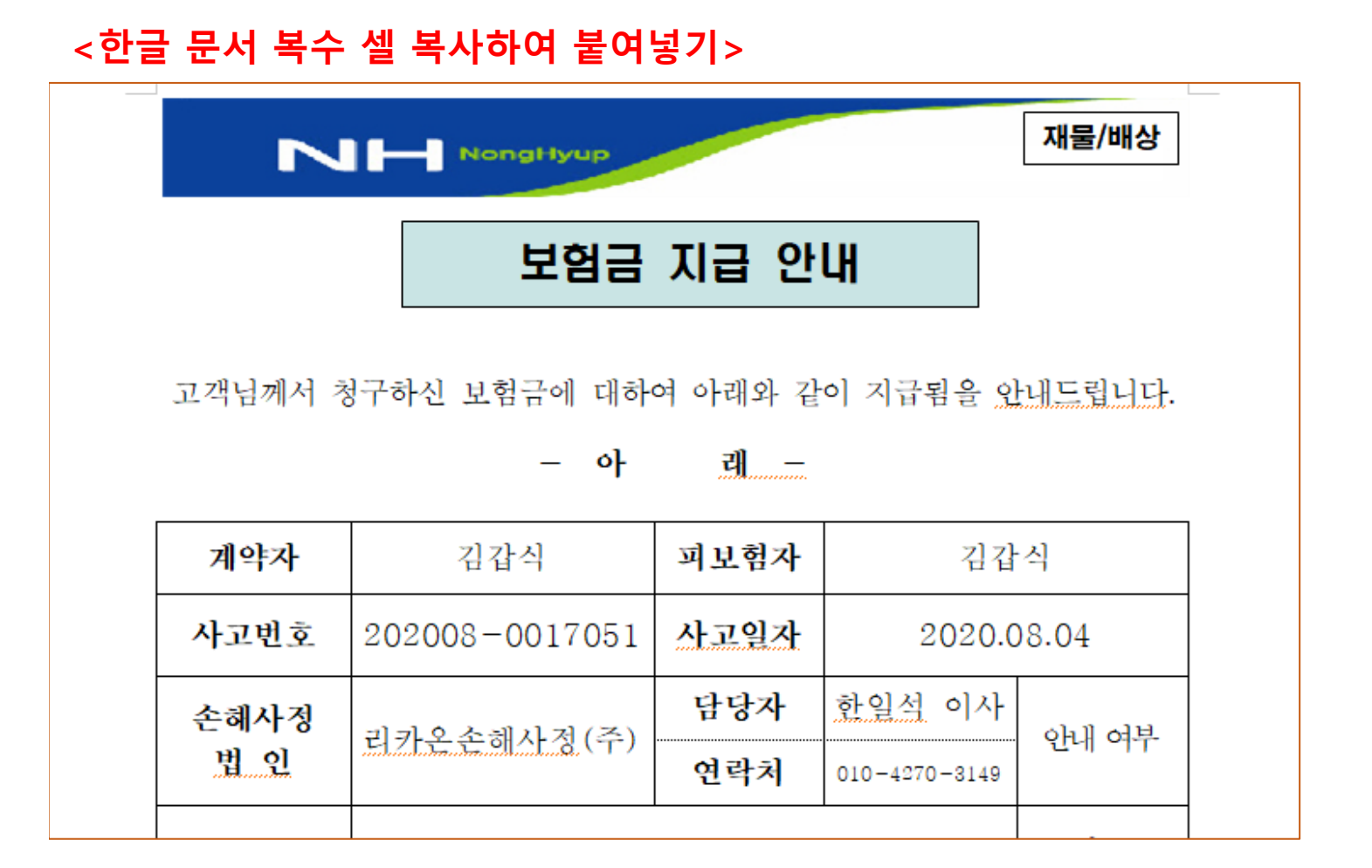

## 1. 복사할려는 셀을 마우스로 선택합니다.

## 2. 선택한 셀을 복사합니다. (Ctrl+C)

| NH NongHyup 재물/배상                                                 |                |      |               |         |  |
|-------------------------------------------------------------------|----------------|------|---------------|---------|--|
|                                                                   | 보험금            | 지급 안 | 내             |         |  |
| 고객님께서 청구하신 보험금에 대하여 아래와 같이 지급됨을 <u>안내드립니다</u> .<br>- <b>아 레 -</b> |                |      |               |         |  |
| 계약자 김갑식 피보험자 김갑식                                                  |                |      |               |         |  |
| 사고번호                                                              | 202008-0017051 | 사고일자 | 2020.08.04    |         |  |
| 손해사정                                                              | 리카온소해사정(주)     | 담당자  | <u>한일석</u> 이사 | 아내 여부   |  |
| 법 인                                                               |                | 연락처  | 010-4270-3149 | 2-11-11 |  |

3. 붙여넣기 할 문서를 엽니다.

4. Delete 키를 눌러 붙여넣기 할 셀들의 내용만 지우고 셀 모양은 남겨 둡니다.

| NH NongHyup 재물/배상                                                                                                    |                    |      |               |  |  |
|----------------------------------------------------------------------------------------------------|--------------------|------|---------------|--|--|
| 보험사고 접수 처리 안내문                                                                                                    |                    |      |               |  |  |
| 호글 ×                                                                                                    |                    |      |               |  |  |
| 농협손해보 ▲ 선택된 셀들을 지웁니다. 내용만 지우고 셀 모양은 남겨 둘까요? 정하고   신속한 보험금 법인에 손해사 남김(火) 지우기(№) 취소(С)   나 나 나 나 나 나 나 나 나 나 나 나 나 나 나 나 나 나 나 |                    |      |               |  |  |
| 계약자                                                                                                    | 박승호                | 피보험자 | 박승호           |  |  |
| 사고번호                                                                                                    | 202007-0038642     | 사고일자 | 2020.06.02    |  |  |
| 손해사정                                                                                                    | 리카온손해사정(주)         | 담당자  | <u>한일석</u> 이사 |  |  |
| 법인                                                                                                    | 91/12/2 91/1 8 (17 | 연락처  | 010-4270-3149 |  |  |

재물/배상 NongHyup 보험사고 접수 처리 안내문 농협손해보험은 고객님께 보험금 청구에 대한 내용과 공정하고 신속한 보험금 사정을 위하여 보험업법 제185조에 의거 아래의 손해사정

법인에 손해사정에 관한 업무를 위임하였음을 알려드리며, 친절한 보상서 비스가 되도록 최선을 다하겠습니다.

- 아 래 -

|      |            |     | •             |
|------|------------|-----|---------------|
| 손해사정 | 리카온손해사정(주) | 담당자 | <u>한일석</u> 이사 |
| 법 인  |            | 연락처 | 010-4270-3149 |

5. 선택된 셀들의 외부 공란으로 마우스를 옮겨 클릭하면 선택된 셀이 해제됩니다.

6. 마우스를 가로,세로 첫번째 셀에 놓고 붙여넣기(Ctrl+V)를 클릭, 셀붙이기 창이 뜨면 내용만 덮어 쓰기 선택하고 붙이기를 클릭합니다. 문서를 저장하면 작업이 끝납니다.

재물/배상 보험사고 접수 처리 안내문 농협손해보험은 고객님께 보험금 청구에 대한 내용과 공정하고 신속한 보험금 사정을 위하여 보험업법 제185조에 의거 아래의 손해사정 법인에 손해사정에 관한 업무를 위임하였음을 알려드리며, 친절한 보상서

비스가 되도록 최선을 다하겠습니다.

-아 레-

| 손해사정            | 리카이소테시저(즈)    | 담당자 | <u>한일석</u> 이사 |
|-----------------|---------------|-----|---------------|
| 법인              | 티카운은 해수(상 (두) | 연락처 | 010-4270-3149 |
| . 1 . 1 . 1 . 1 |               |     | •             |

|                     | NongHyup       | 재물/배상           |  |
|---------------------|----------------|-----------------|--|
| -                   | 셀 붙이기          | ≡ ? ×           |  |
|                     | 붙이기            | 붙이기( <u>D</u> ) |  |
|                     | 표 덮어쓰기         | 취소              |  |
|                     | 표 + 표 내용만 덮어쓰기 |                 |  |
| 농협손히<br>지소취 비       | 표 셀 안에 표로 넣기   | 정하고             |  |
| 신속한 모<br>법인에 손      |                | 1 근해사장          |  |
| 비스가 되도록 최선을 다하겠습니다. |                |                 |  |
|                     | - 아 레 -        |                 |  |

재물/배상

## 보험사고 접수 처리 안내문

NongHyup

농협손해보험은 고객님께 <u>보험금 청구에 대한 내용과</u> 공정하고 신속한 보험금 사정을 위하여 보험업법 제185조에 의거 아래의 손해사정 법인에 손해사정에 관한 업무를 위임하였음을 알려드리며, 친절한 보상서 비스가 되도록 최선을 다하겠습니다.

-아 래-

| 계약자  | 김갑식            | 피보험자 | 김갑식            |
|------|----------------|------|----------------|
| 사고번호 | 202008-0017051 | 사고일자 | 2020.08.04     |
| 손해사정 | 리카온손해사정(주)     | 담당자  | <u> 한일석</u> 이사 |
| 법인   |                | 연락처  | 010-4270-3149  |

※ 주의사항

가로,세로 첫번째 셀이 아래와 같은 경우에는 붙여넣기가 되지 않습니다. 해결 방법은 마우스를 표 밖으로 옮겨 클릭하면 지워집니다. 반드시 커서가 깜빡 깜빡 해야만 됩니다.

| 접수 처리                 | 안내문                                                                      |                                                                                                 |
|-----------------------|--------------------------------------------------------------------------|-------------------------------------------------------------------------------------------------|
| 험금 청구에 대              | 한 내용과 -                                                                  | 공정하고                                                                                            |
| 험업법 제185조<br>위임하였음을 일 | 에 의거 아래<br>러드리며, 친                                                       | 의 손해사정<br>]절한 보상서                                                                               |
| 다.<br>· <u>래</u> -    |                                                                          |                                                                                                 |
|                       | <b>접수 처리</b><br>험금 청구에 대<br>험업법 제185조<br>위임하였음을 일<br>니다.<br>- <b>레</b> - | <b>접수 처리 안내문</b><br>험금 청구에 대한 내용과<br>험업법 제185조에 의거 아래<br>위임하였음을 알려드리며, 친<br>니다.<br>- <b>레</b> - |

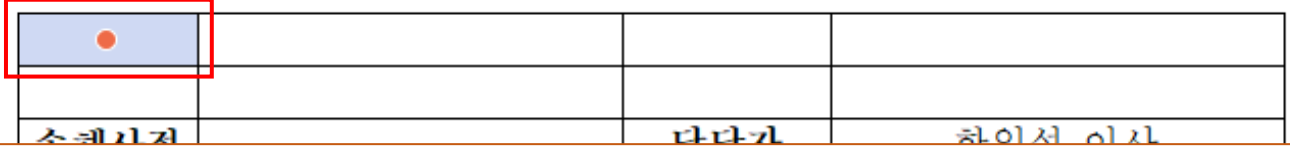